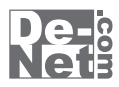

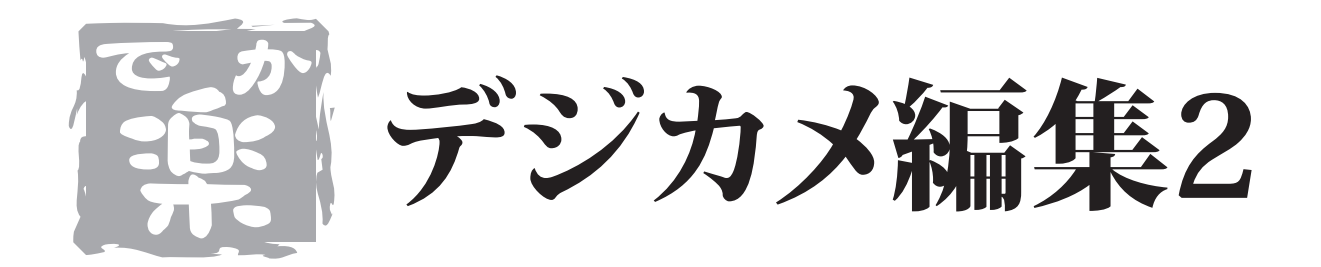

# 取り扱い説明書

ユーザー登録はこちら http://www.de-net.com/pc

| DE-204 |

製品ご利用前に必ずお読みください。 この取り扱い説明書は大切に保管してください。

※シリアルナンバーを再発行することはできません。 シリアルナンバーはアップデートファイルをダウンロードする際などに必要となります。

| 動作環境・その他                 | 02    |
|--------------------------|-------|
|                          |       |
| インストール・アンインストール方法        | 03~05 |
|                          |       |
| 記動方法                     | 06    |
|                          | 0     |
| 雨云,冬如小芎田                 |       |
| 画面・谷砂の読み                 |       |
| 編集ソフト画面                  | 07~08 |
| 閲覧ソフト画面                  | 09~10 |
|                          |       |
| 編集ソフトで画像を加工する            | 11~28 |
|                          |       |
| 間覧いつした体田する               |       |
| 閲見ノノトを使用する               |       |
| インデックス印刷をする              | 29    |
| 画像を選んで、写真加工する            | 31    |
|                          |       |
| Q&A                      | 32~34 |
|                          |       |
| <b>1 ^1</b> 1            | ÷+.// |
| ユーザーサホート                 | 表衣秕   |
| でか楽 デジカメ編集2 <b>01</b> 目次 |       |

### 動作環境・その他

#### 動作環境

- 対応 PC メーカーサポートを受けられる Windows パソコン
  - OS Windows 2000 / XP (Home / Pro) / Vista ※日本語 OS 専用ソフトです。OS が正常に動作している環境でお使いください。対応 OS の動作環境を満たした 環境でのご利用が前提となります。最新のサービスパック及びアップデートがされている環境でお使いください。 ServerOS には対応しておりません。管理者権限を持ったユーザーでお使いください。 マイクロソフトのサポート期間が終了している OS での動作は保証いたしません。
  - CPU Pentium II 以上(Windows Vista の場合は 800MHz 以上)

メモリ 256MB 必須 512MB 以上推奨(Windows Vista の場合は 512MB 必須)

**ディスプレイ** 1024×768 以上の解像度で色深度 16bit HighColor 以上表示可能なもの

CD-ROM 倍速以上

ハードディスク 50MB 以上の空き容量(インストール時) ※これ以外にデータの保存の為の容量が必要となります。

プリンター 正常に動作するレーザーもしくはインクジェットプリンター

その他 インターネット環境推奨 ※本ソフトに関する最新情報の確認やアップデートを行う際にはインターネット環境が必要となります。

#### ご注意ください

対応画像形式 BMP / JPEG

※BMP、JPEGファイルは、一般的なWindows標準のファイルを基準としています。

特殊なファイル(CMYKカラーモードの物や、Web表示に特化したファイル等)は、本ソフト上では正常に読み込めない場合があります。 予めご了承ください。

印刷時のご注意

※WindowsOS、プリンタードライバー等は更新した状態でお使いください。

また、パソコンやプリンター自体のトラブルにつきましては、各メーカー様へお尋ねください。

※一部のプリンターではパソコンとの組み合わせ等により印刷できない場合もあります。

(複合機等の特殊な構造をしたプリンター等で発生しやすい現象となっております。)

その他ご注意

※複数台のパソコンで使用する場合には台数分のソフトが必要です。

※その他ご不明な点などはパッケージ裏面のユーザーサポートまでお問い合わせください。

ユーザーサポートの通信料・通話料はお客様の負担となります(サポート料は無料です)。

本ソフトの動作以外のご質問や各種専門知識などのお問い合わせには、お答えできない場合があります。

また、お問い合わせ内容によっては返答までにお時間をいただくこともあります。予めご了承ください。

開封後の商品について

※製造上の原因による製品不良の場合は、新しい製品と交換させていただきます。

また、本ソフトに瑕疵が認められる場合以外の返品はお受けいたしかねます。

#### その他

※本パッケージに含まれる、ソフトウェア、文字データ、その他のコンテンツ等の著作権は弊社株式会社デネットに帰属します。 本ソフトウェアを著作者の許可無く賃貸業に使用すること営利目的で使用すること、改造もしくはリバースエンジニアリングすることを禁止します。 本ソフトウェアの一部、また全部を無断で複製することは法律で禁じられています。 商品及び各種サービスの内容、掲載されている画面、仕様等は予告なく変更する場合があります。 Microsoft、Windowsは米国Microsoft Corporationの米国及びその他の地の国における登録商標または商標です。 その他の会社名・団体名及び商品名は、商標又は登録商標です。

# インストール・アンインストール方法

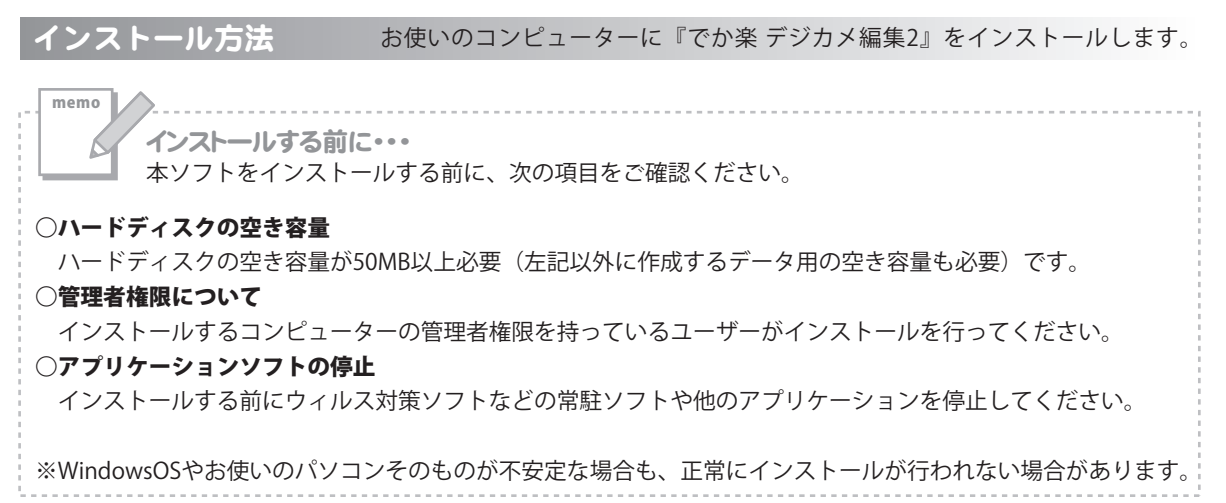

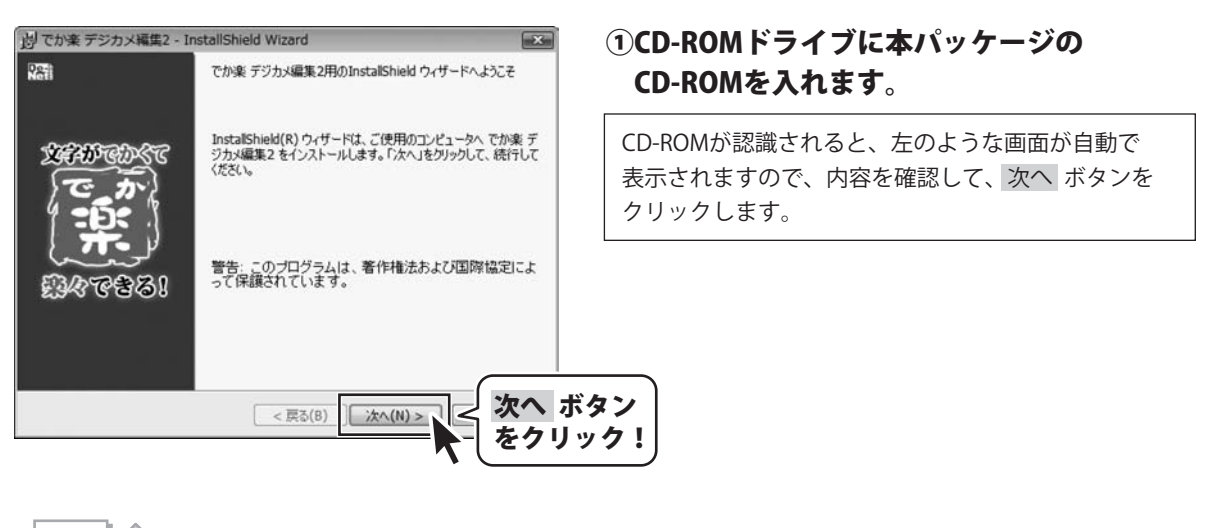

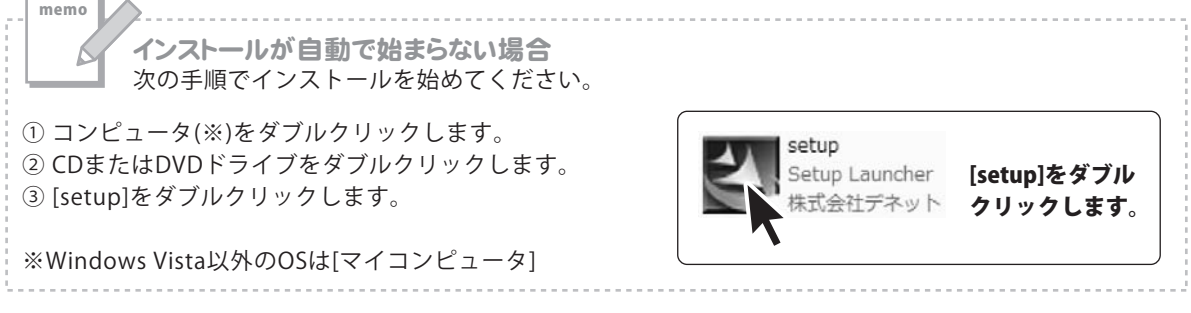

# インストール・アンインストール方法

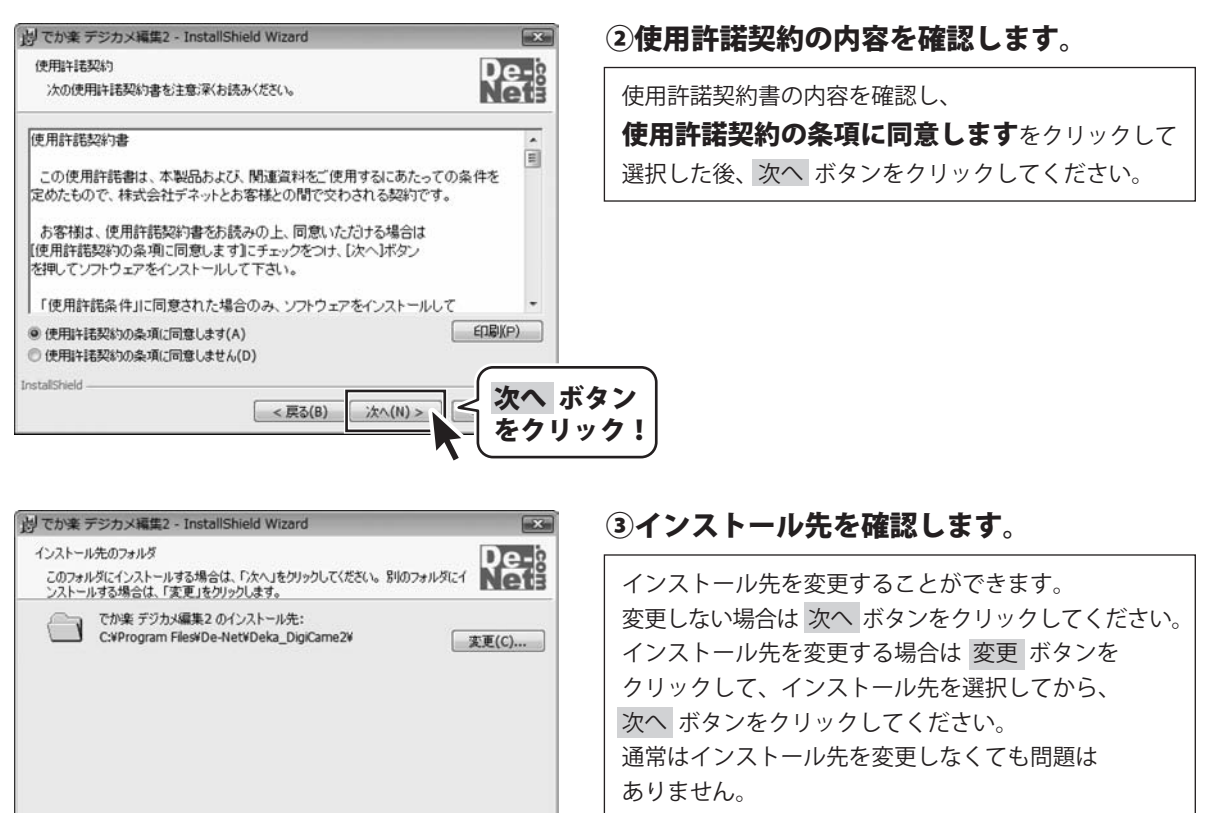

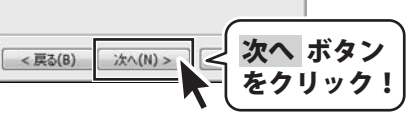

InstallShield

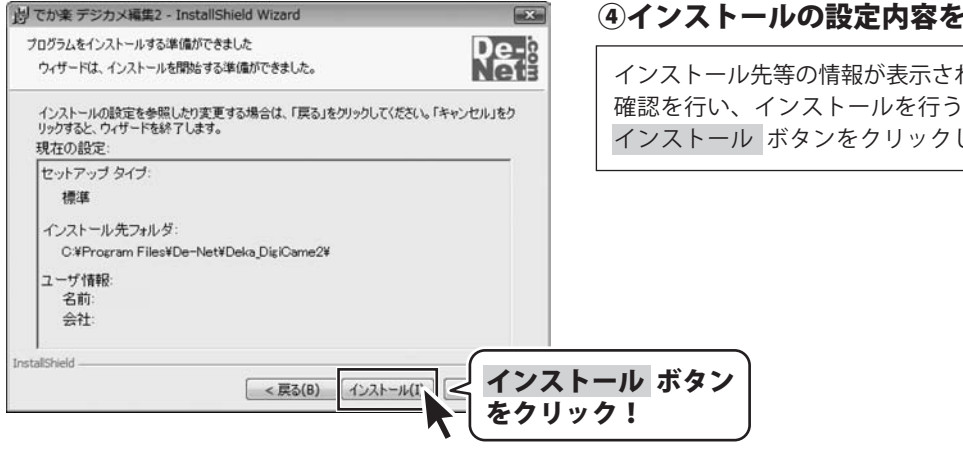

#### ④インストールの設定内容を確認します。

インストール先等の情報が表示されます。 確認を行い、インストールを行う場合は インストールボタンをクリックしてください。

# インストール・アンインストール方法

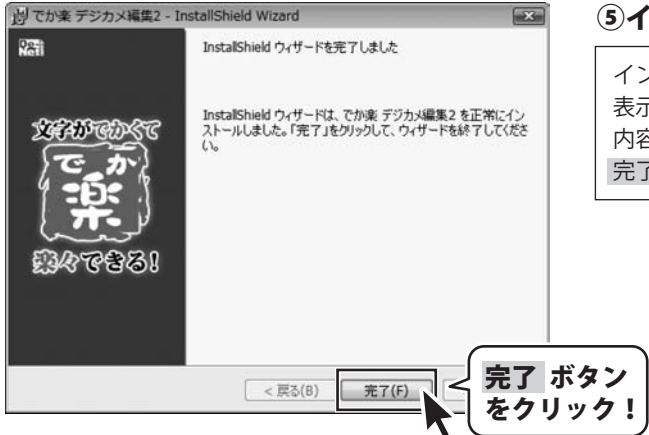

#### **⑤インストール完了です**。

インストールが正常に終了すると左のような画面が 表示されます。 内容を確認して、 完了 ボタンをクリックしてください。

アンインストール方法

お使いのコンピューターから『でか楽 デジカメ編集2』 をアンインストール(削除)します。

本ソフトを完全に終了して ボタン→「コントロールパネル」→「プログラムのアンインストール」で 一覧表示されるプログラムの中から「でか楽 デジカメ編集2」を選択して「アンインストール」をクリックすると 確認メッセージがでますので、はい ボタンをクリックするとアンインストールが実行されます。

※Windows OSがXPの場合、「スタート」→「コントロールパネル」→「プログラムの追加と削除」から、 Windows 2000の場合、「スタート」→「設定」→「コントロールパネル」→「アプリケーションの追加と削除」 からアンインストールを行ってください。

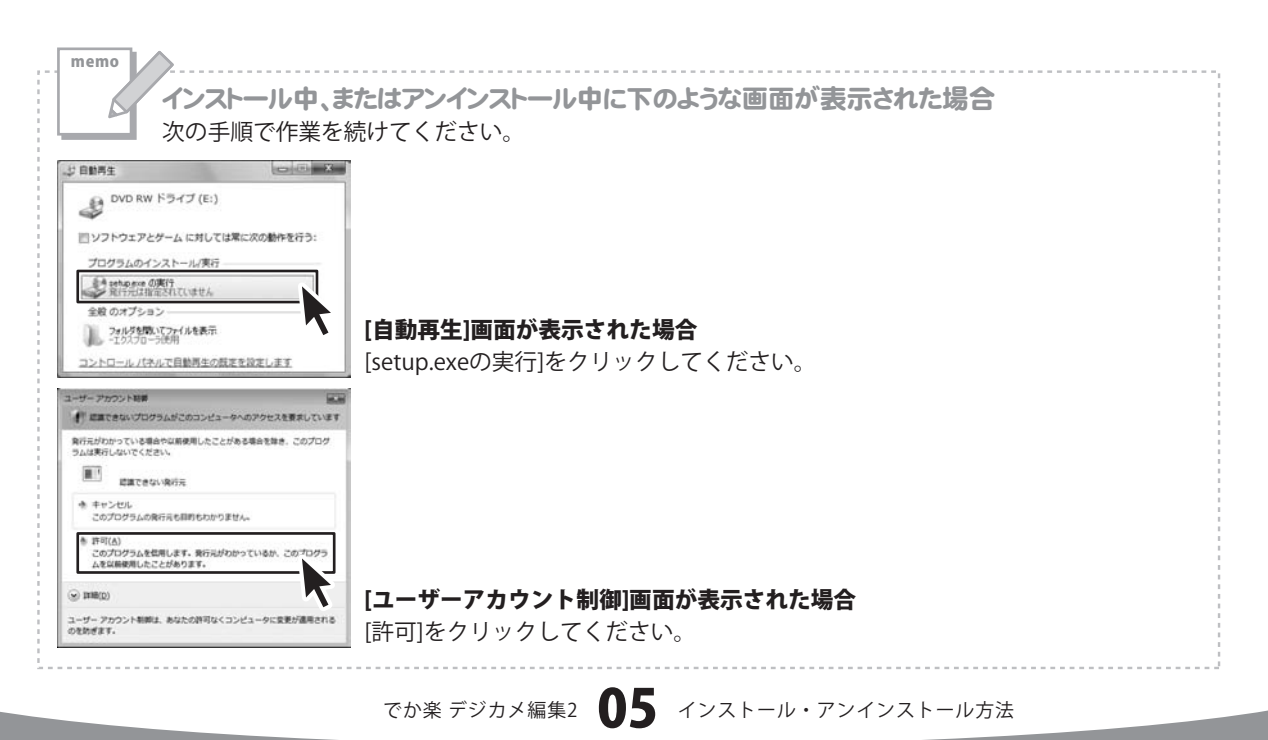

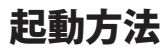

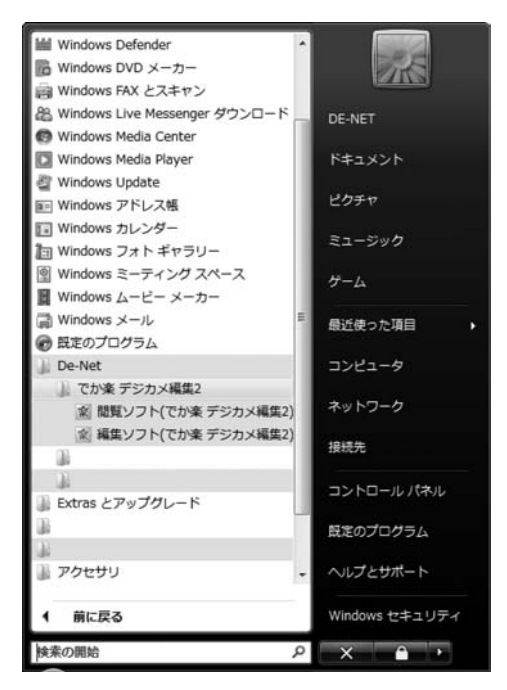

### スタートメニューからの起動

ボタン(Windows Vista以外の場合は[スタート]ボタン)をクリックして 「すべてのプログラム」→「De-net」→「でか楽 デジカメ編集2」とたどって「でか楽 デジカメ編集2」を クリックすると本ソフトが起動します。

※Windows 2000をお使いの場合「すべてのプログラム」が「プログラム」と表示されています。

### デスクトップショートカットからの起動

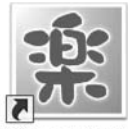

←編集ソフト(でか楽 デジカメ編集2) ショートカット

編集ソフト(でか楽 デジカメ編集2)

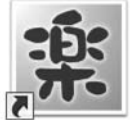

←閲覧ソフト(でか楽 デジカメ編集2) ショートカット

閲覧ソフト(でか楽 デジカメ編集2)

正常にインストールが完了しますと、デスクトップに上の様なショートカットアイコンができます。 ダブルクリックをすると、本ソフトが起動します。

### 画面・各部の説明

### 編集ソフト画面

本ソフトを起動(方法は6ページを参照)すると、 下のような画面が表示されます。

画像加工ボタン

画像プレビュー

エリア (8ページ)

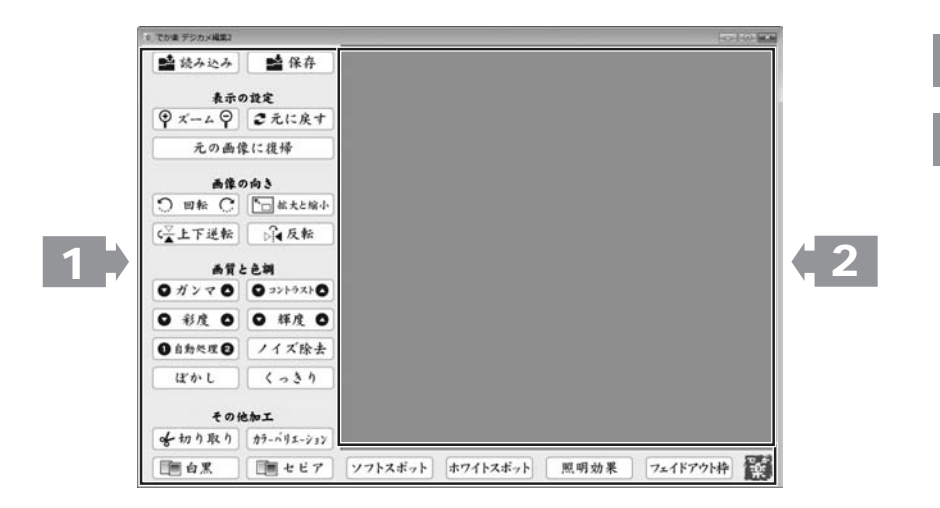

1

画像加エボタン

📫 読み込み

加工する画像を読み込みます。

9 x-49

画像の表示を拡大縮小します。

元の画像に復帰

画像を既に保存されている状態に戻します。

▶□ 拡大と縮小

画像のサイズを拡大縮小します。

反転

画像を左右反転します。

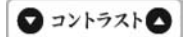

色の階調を調整します。

🞽 保存

加工した画像を名前をつけて保存します。

こ元に戻す

画像を加工する1回前の状態に戻します。

つ 回転 〇

画像を90度回転します。

↔上下逆転

画像を上下反転します。

● ガンマ ●
明るさや色のギャップを補整します。

● 彩度 ●

色の濃さを調整します。

#### ● 輝度 ●

明るさを調整します。

#### ノイズ除去

粗い画像を平滑化します。

くっきり

輪郭を際立てます。

カラーバリエーション

赤、青、緑、黄の各色素を強調します。

- セピア

画像をセピアに変換します。

ホワイトスポット

画像の周囲を白くぼかします。

フェイドアウト枠

画像の周囲から内側に向かってフェイドアウトしていく 色付きの枠をつけます。

# 2 画像プレビューエリア

画像のプレビューが表示されます。 プレビューを確認しながら画像の加工を行うことができます。

# 画面・各部の説明

#### 1自動処理2

自動で最適な画像に調整します。 1と2の2種類の加工ができます。

#### ぼかし

ソフトな画像に調整します。

分切り取り

画像の一部を切り取りします。

白黒

画像をモノクロに変換します。

#### ソフトスポット

画像の周囲をぼかします。

照明効果

照明を当てたように加工します。

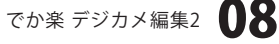

#### 閲覧ソフト画面

本ソフトを起動(方法は6ページを参照)すると、 下のような画面が表示されます。

2

3

メニューバー

保存場所表示欄

(10ページ)画像表示エリア

(10ページ)

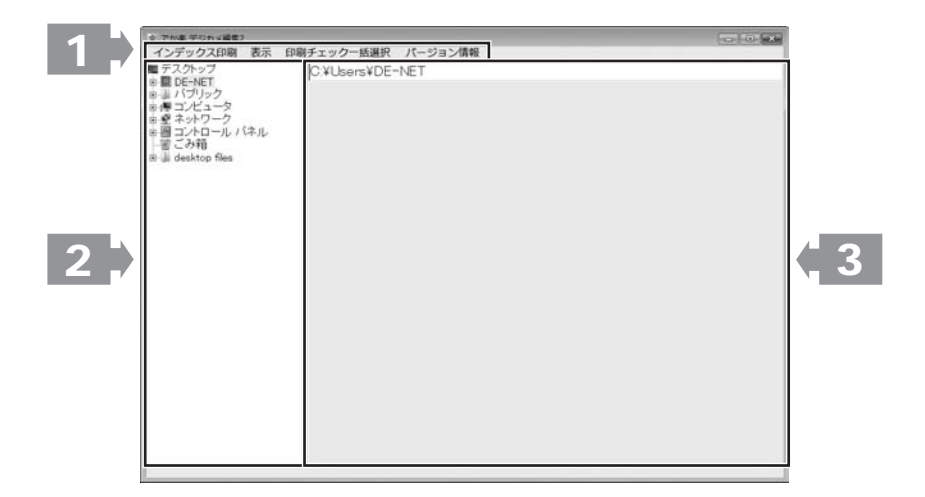

#### インデックス印刷

インデックス印刷メニュー

※ インデックス印刷 × ■使用するブリンタ ブリンタ設定 印刷分割数-の分割なし C 8分割 C 64分割 C 2分割 ○ 16分割○ 32分割 C 4分割 □ ファイル名を印刷する 印刷開始 □ 縦長の画像を横にする 印刷分割数 インデックス印刷をする分割数を設定します。 プリンタ インデックス印刷をするプリンタを選択します。 プリンタ設定 プリンタの設定を行います。 ファイル名を印刷する チェックを入れると、ファイル名を印刷します。 縦長の画像を横にする チェックを入れると、縦長の画像を横にして印刷します。 印刷開始 印刷を開始します。

表示している画像をインデックス印刷します。

# 画面・各部の説明

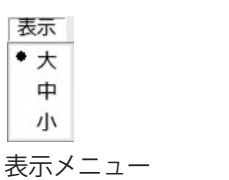

印刷チェックー括選択

全ての画像にチェックを入れる

印刷チェック一括選択メニュー

全ての画像のチェックを外す

画像表示サイズを設定します。

**全ての画像にチェックを入れる** 表示しているすべての画像のチェックを入れます。 **全ての画像のチェックを外す** 表示しているすべての画像のチェックを外します。

.....

バージョン情報を表示します。

バージョン情報

バージョン情報メニュー

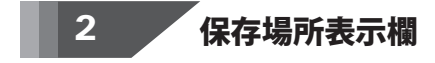

画像の保存場所を表示します。

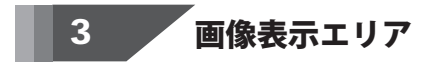

保存場所表示欄で選択した場所に保存されている画像が表示されます。

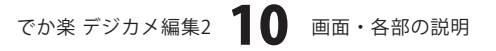

### 加工する画像を開きます

1

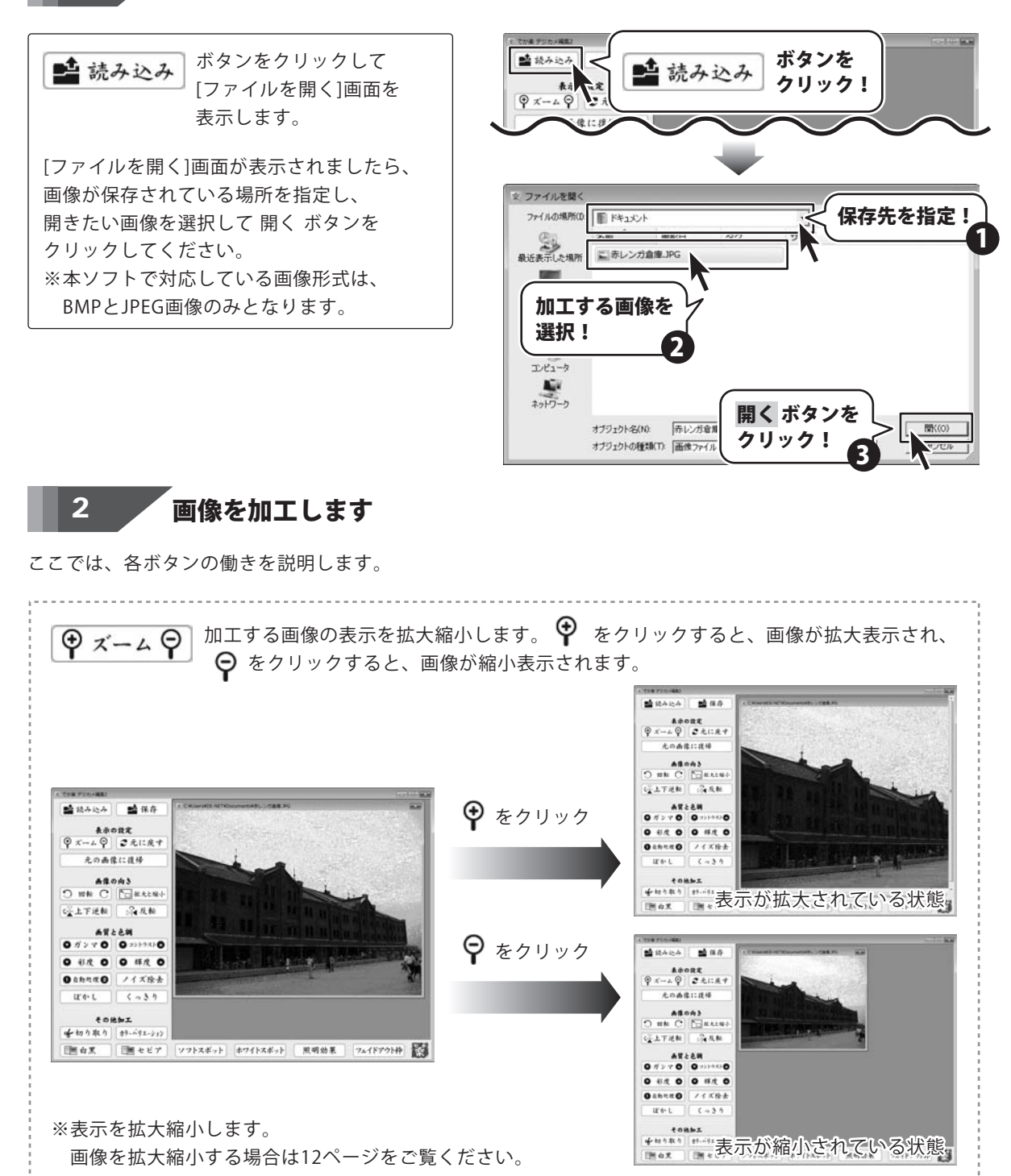

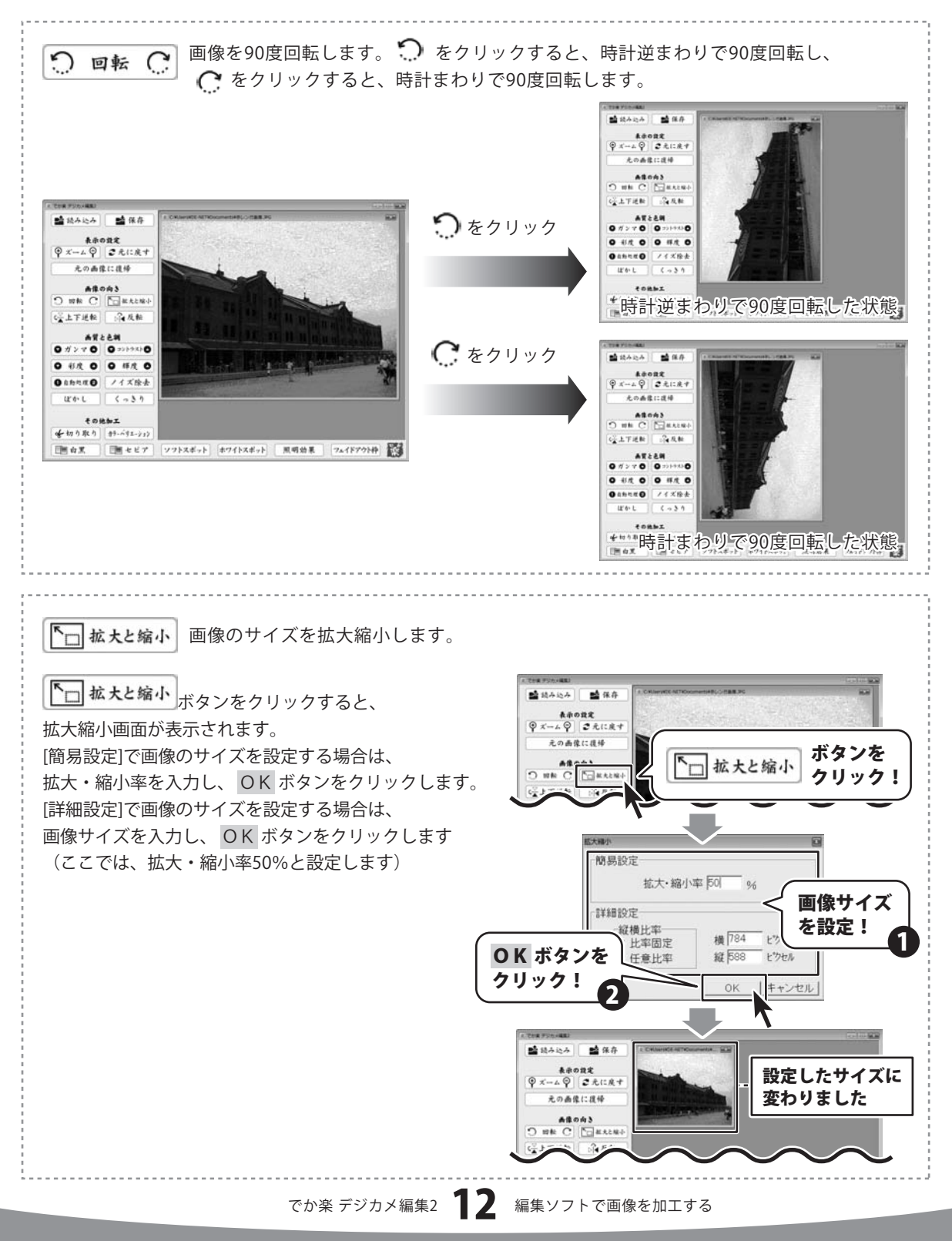

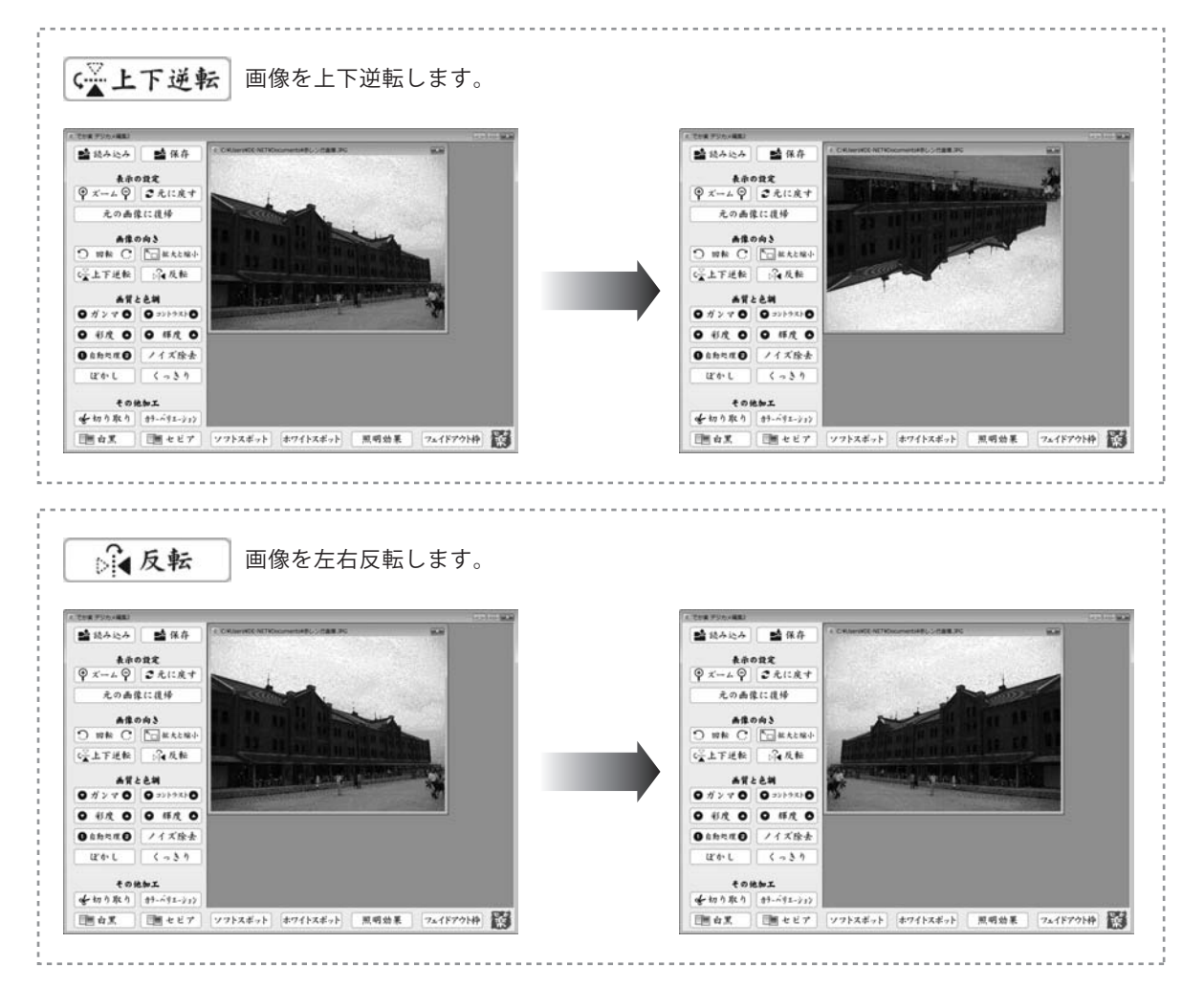

#### 明るさや色のギャップを補整します。 🔷 をクリックすると、明るい感じに補整され、 0ガンマ 0 ✿ をクリックすると、暗い感じに補整されます。 ##082 ♀×-+♀ €£1:27 元の病律に後帰 A\$0A3 G上下送班 : GAR 1 読み込み 1 1 保存 #358# 🛆 をクリック **表示の設定** ◎ ズーム ◎ こ 元に戻す 0 ## 0 0 ## 0 048440 /1×8+ 元の画像に復帰 12'6-L C -> 3 1 ◆ #18181 #1-07-07 ■ # 1818 1 #1-07-07 ■ # 1817 177326明る、く補整した状態。 ##0#3 G上下进轻 G4及轻 あ背と色期 のガンマの のコントウストの 🔽 をクリック 0 812 0 0 412 0 \*\*\*\*\*\* 9 x-4 9 2 2 1: 2 4 ●自動処理● ノイズ除去 184-L (-31 元の画像に設備 #\$085 0 HR C ⊡HALS+ GLTHR :GAR その絶か工 ●切り取り 計-バリエーション ● 白黒 ● セビア ソフトスギット ホワイトスギット 黒明始果 フェイドアウト神 いい 0 84 0 0 84 0 ● a物や双● ノイズ除去 ほかし くっきり その他知工 愛切り取り (かいりエージョン) 暗く補整した状態 [mox ボタンの上で右クリックすると、詳細な調整を行うことができます。 ガンマ補正 x 0ガンマ 0 ボタンの上で 右クリック! へ ガンマ補正値 100 % - -Г リセット OK キャンセル

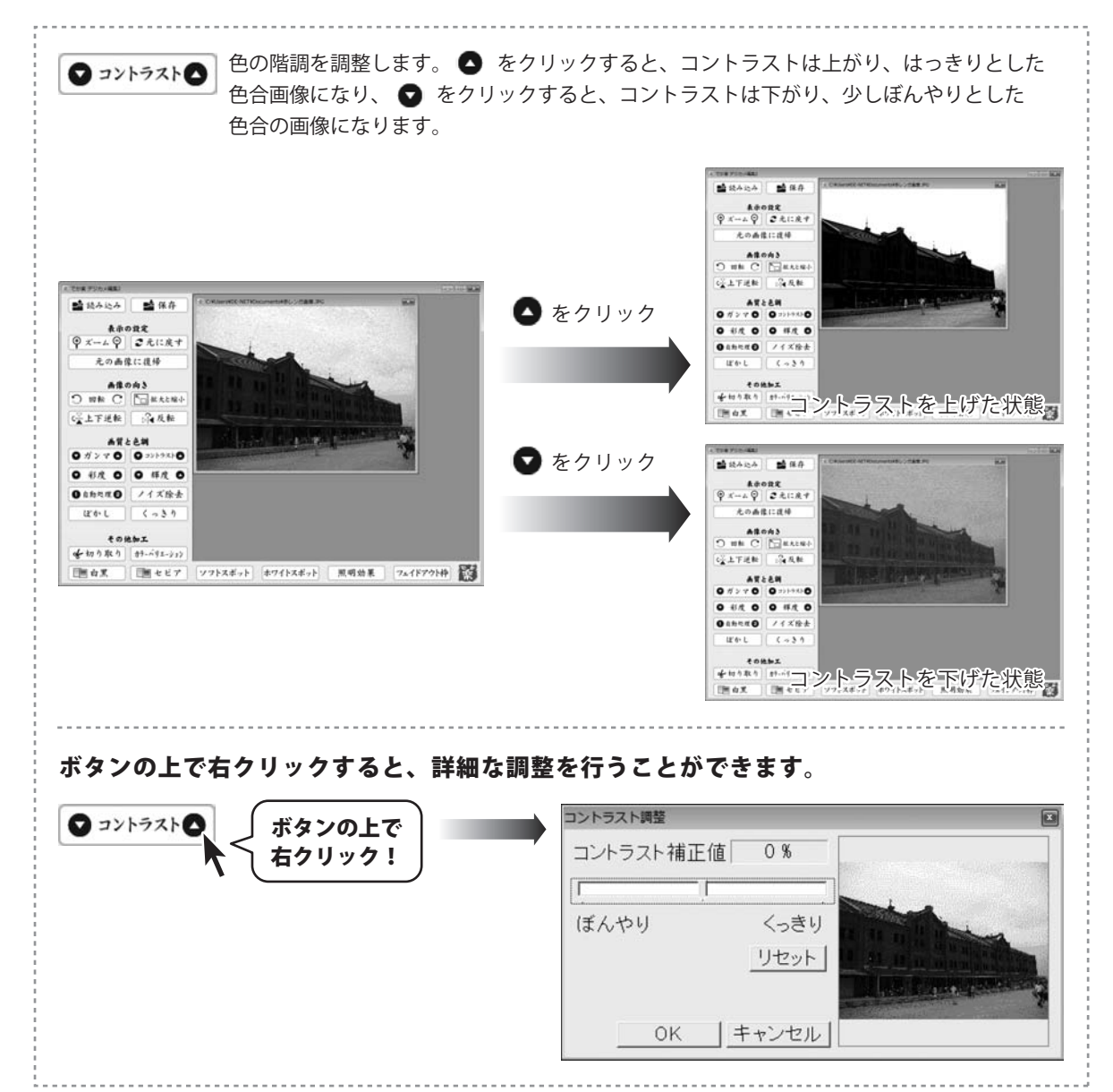

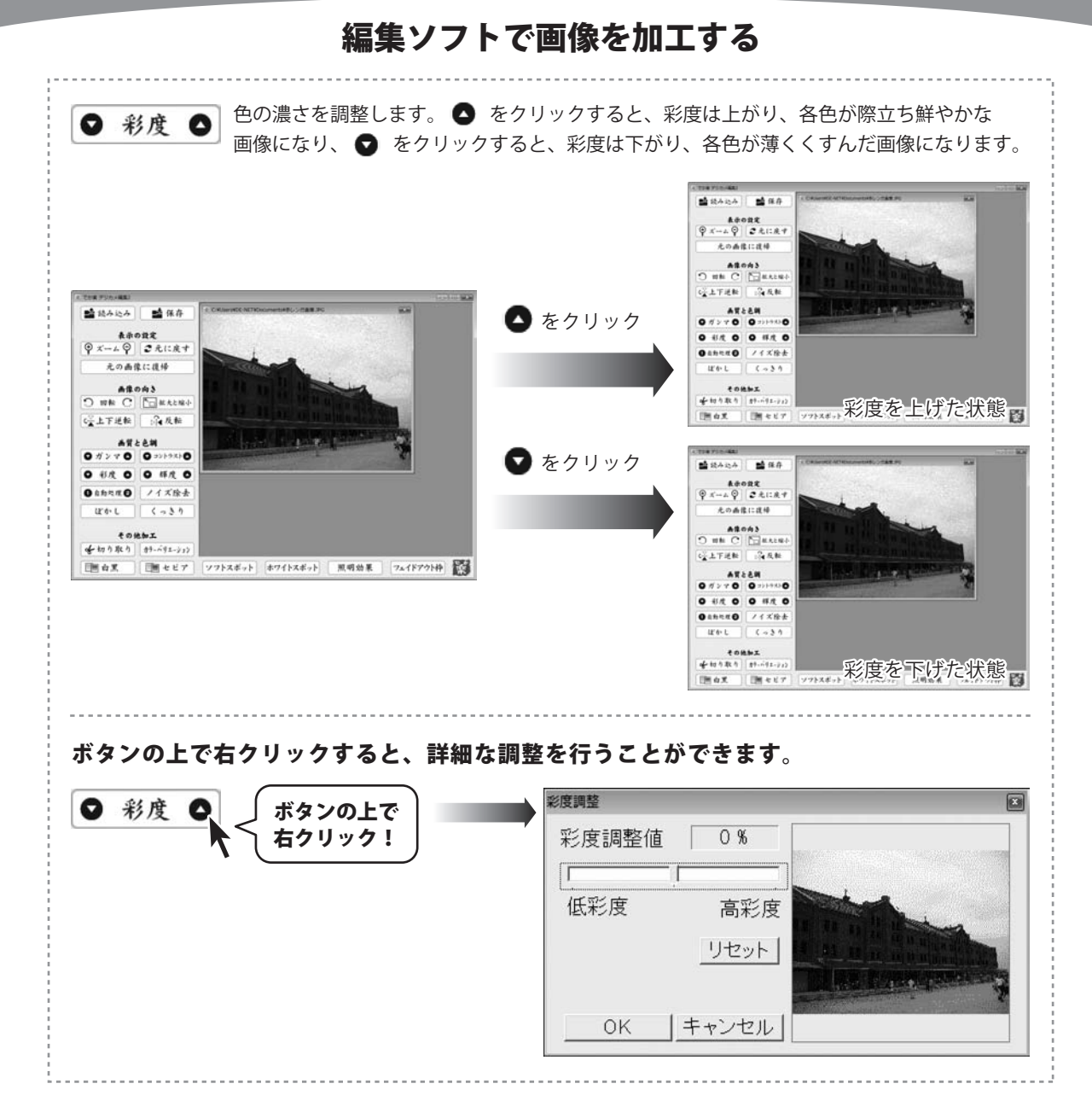

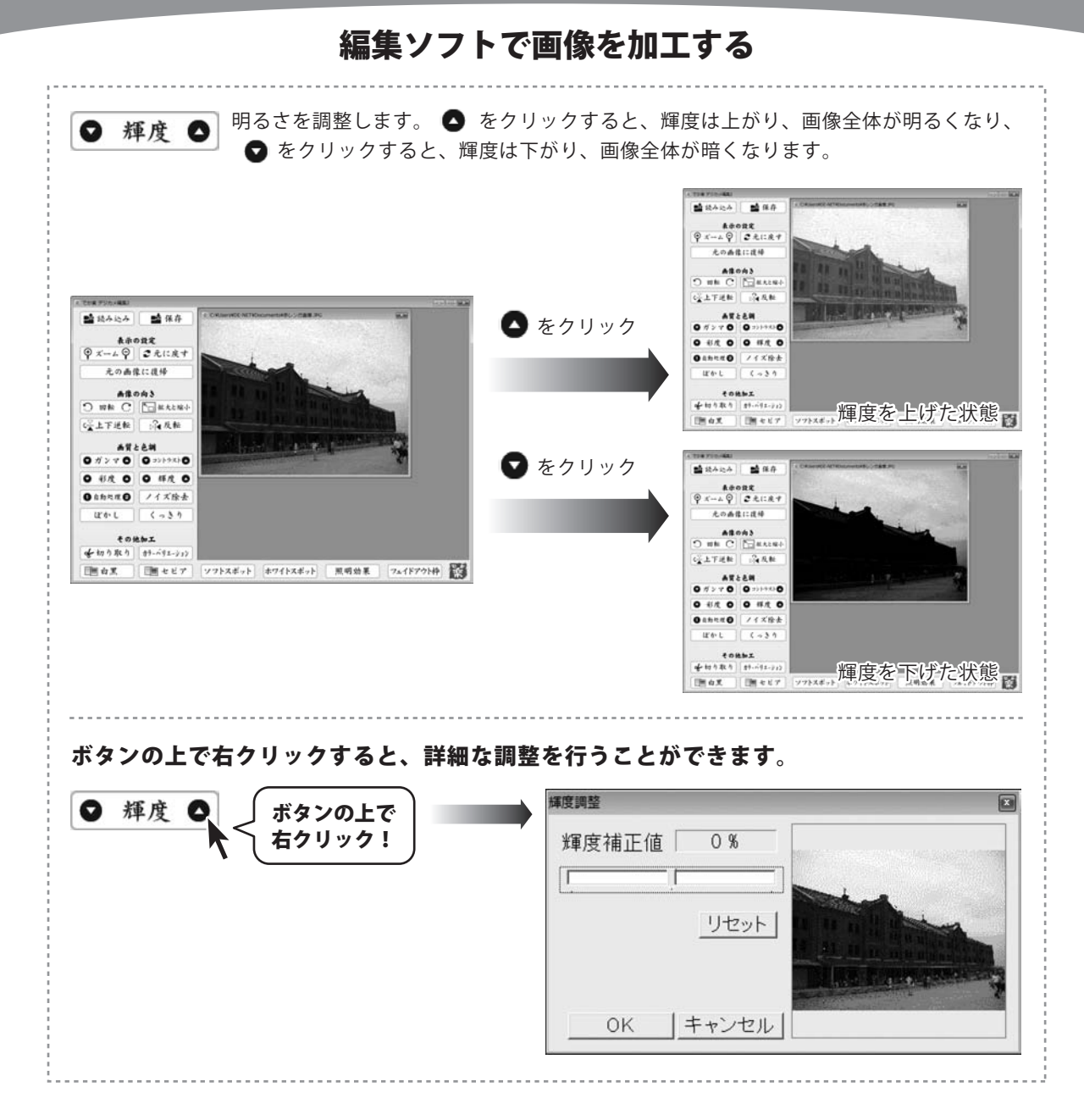

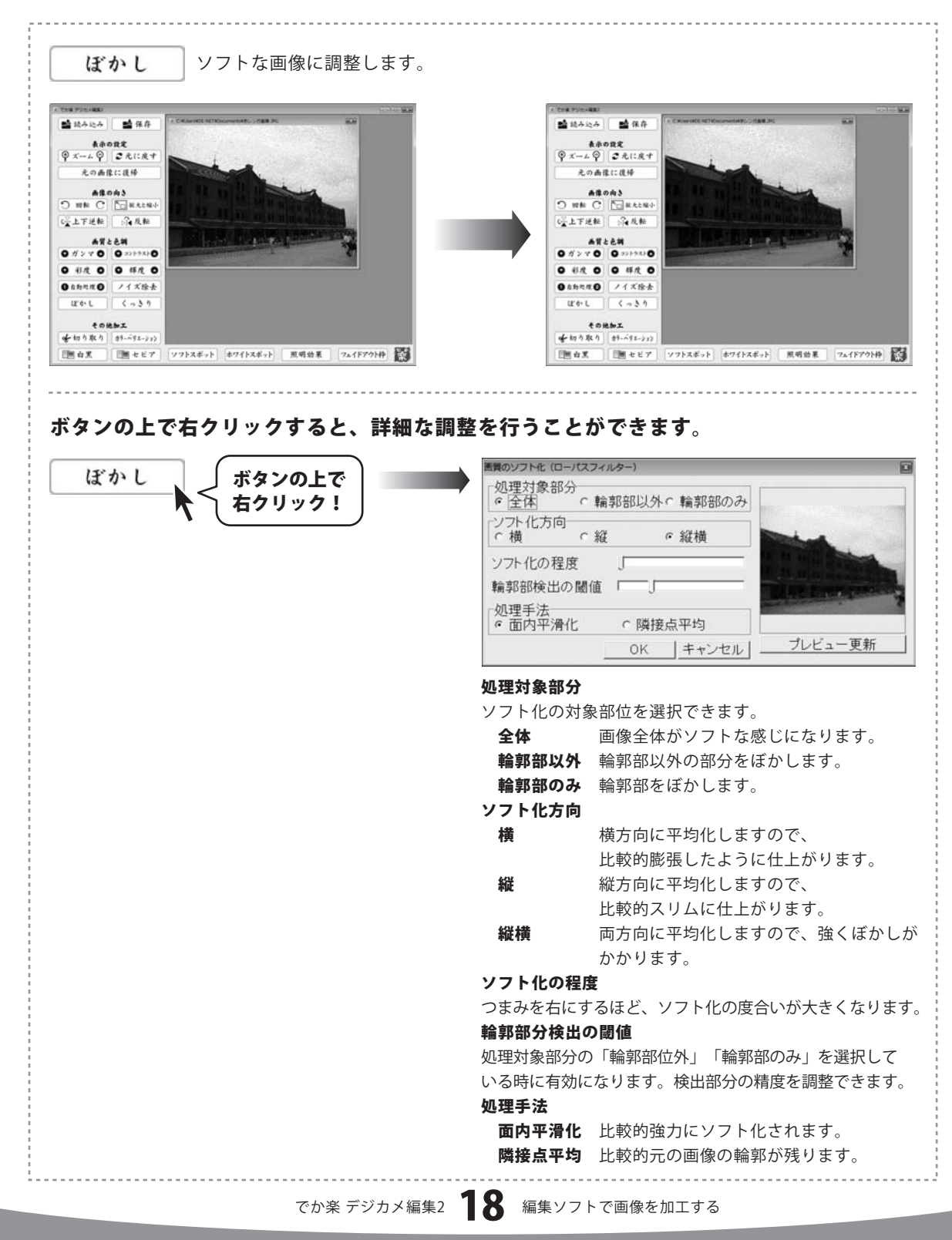

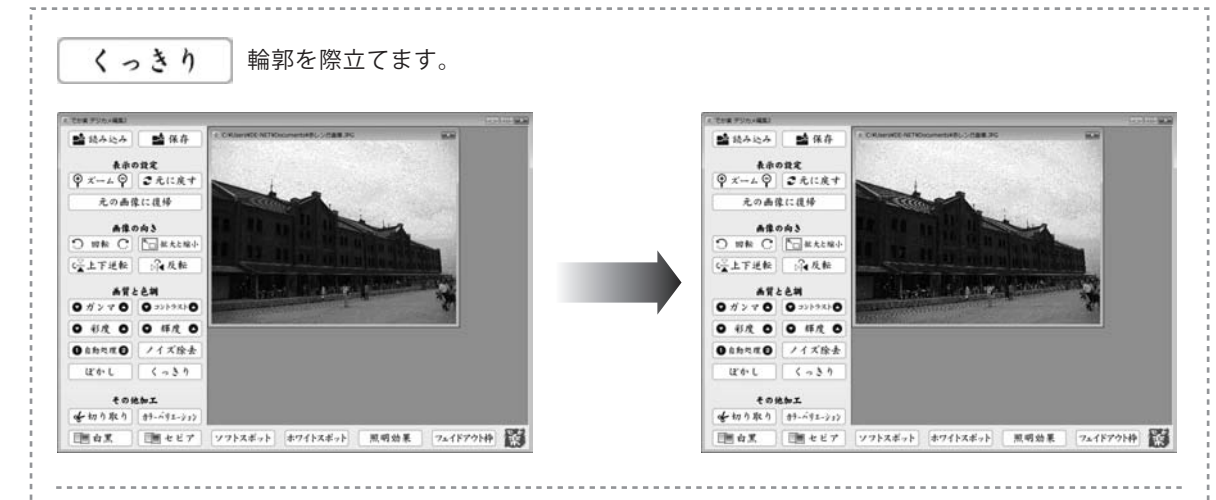

ボタンの上で右クリックすると、詳細な調整を行うことができます。

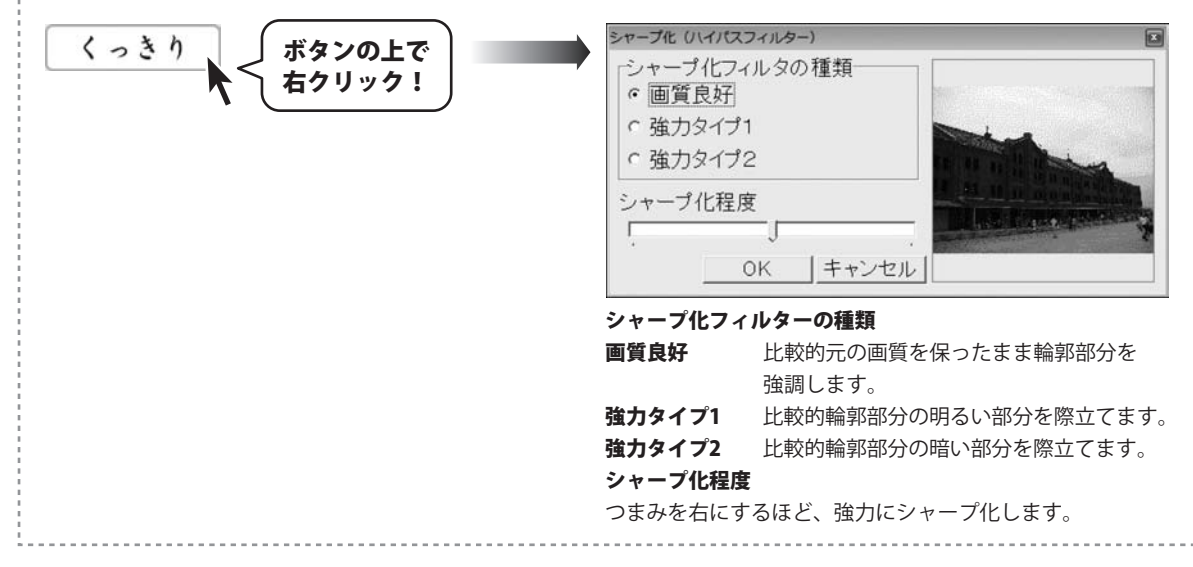

◆切り取り 画像の一部を切り取りします。

◆切り取り ボタンをクリックすると、

全画面表示の切り取り編集画面に移ります。 画像の上でドラッグすると、切り取り範囲が表示され、 切り取りボタンをクリックすると、切り取り範囲内の 画像が切り取られます。

枠内にカーソルを合わせると、 ↔ に変わります ので、その状態でドラッグすると、切り取り範囲を 移動することができます。

切り取りボタンをクリックすると、メイン画面に戻り、 新しいウィンドウに切り取られた画像が表示されます。

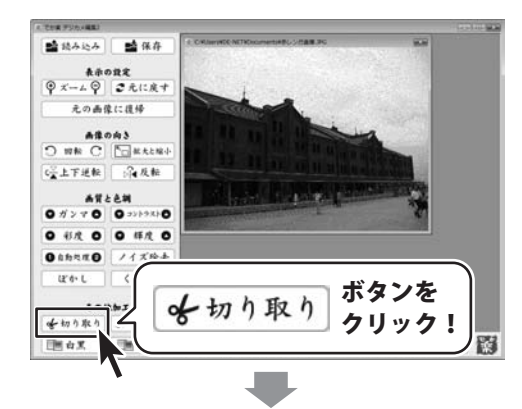

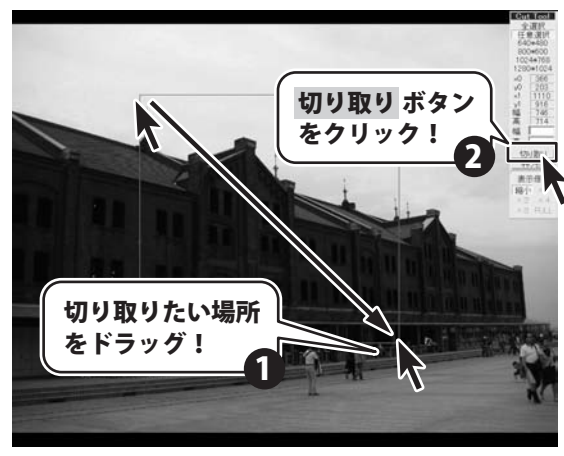

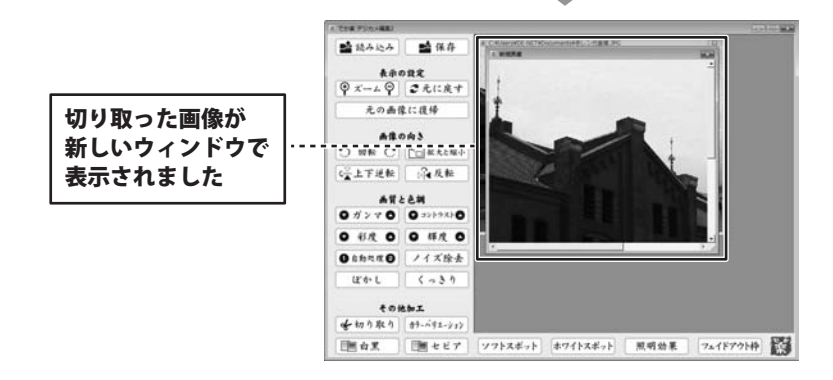

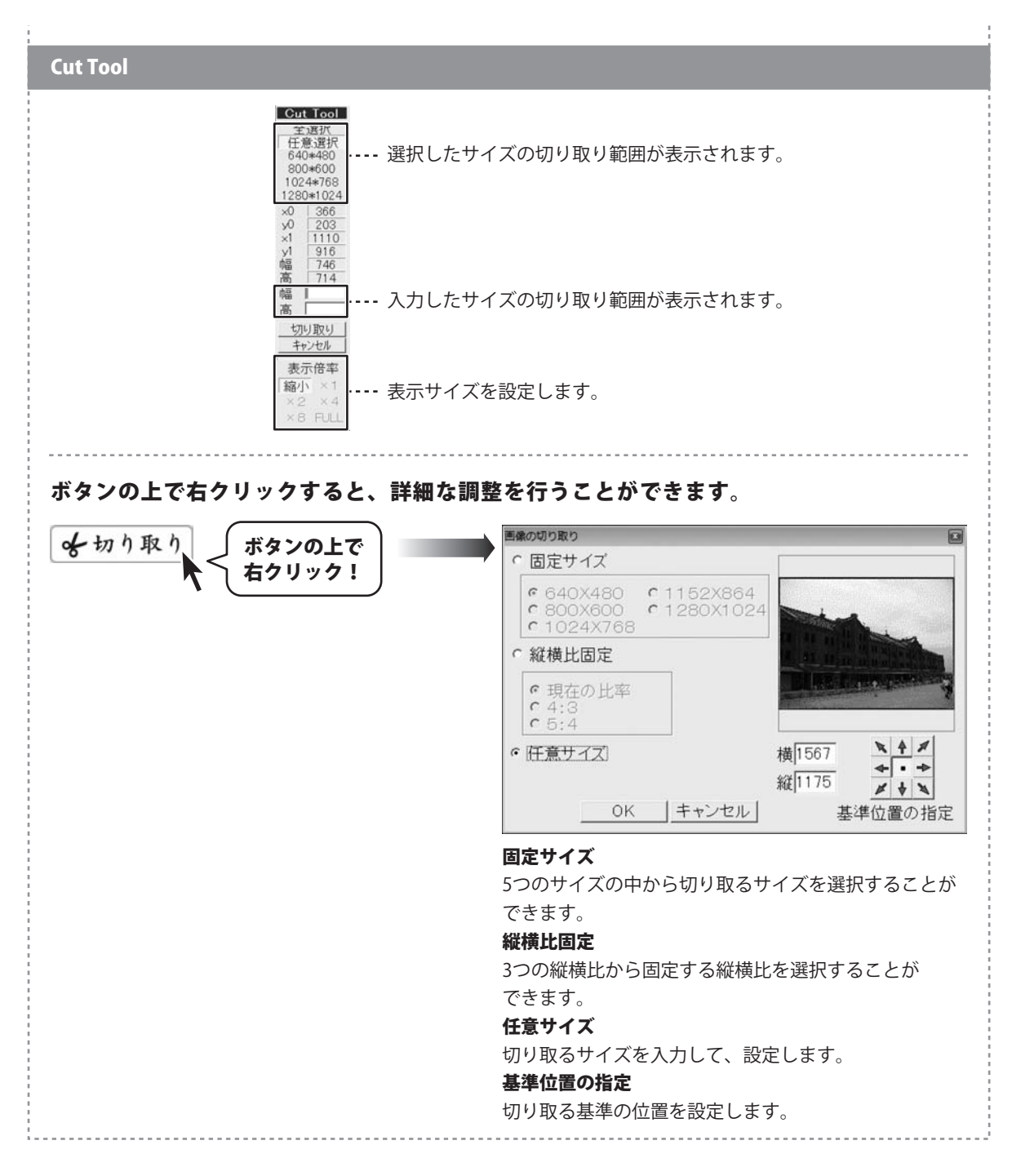

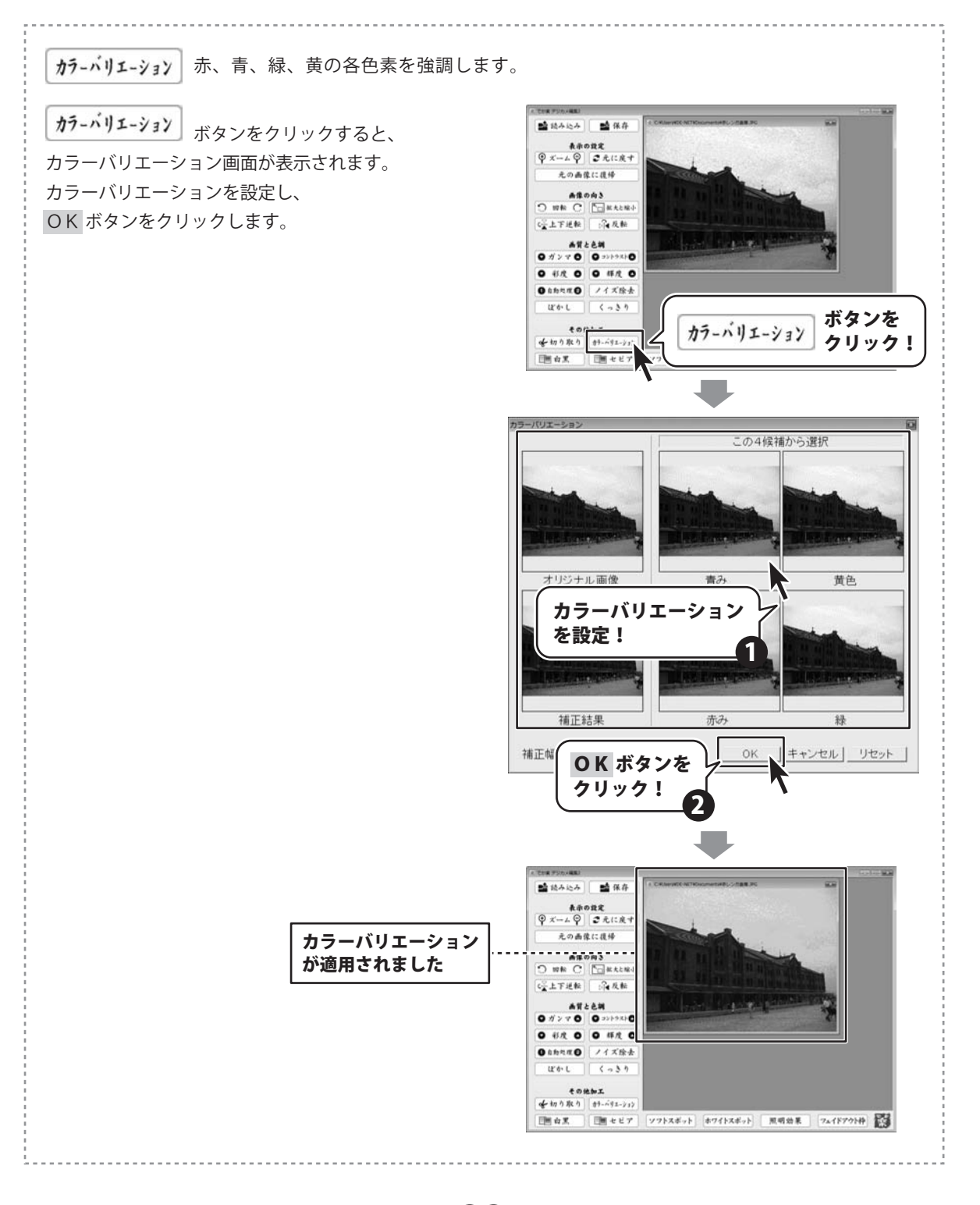

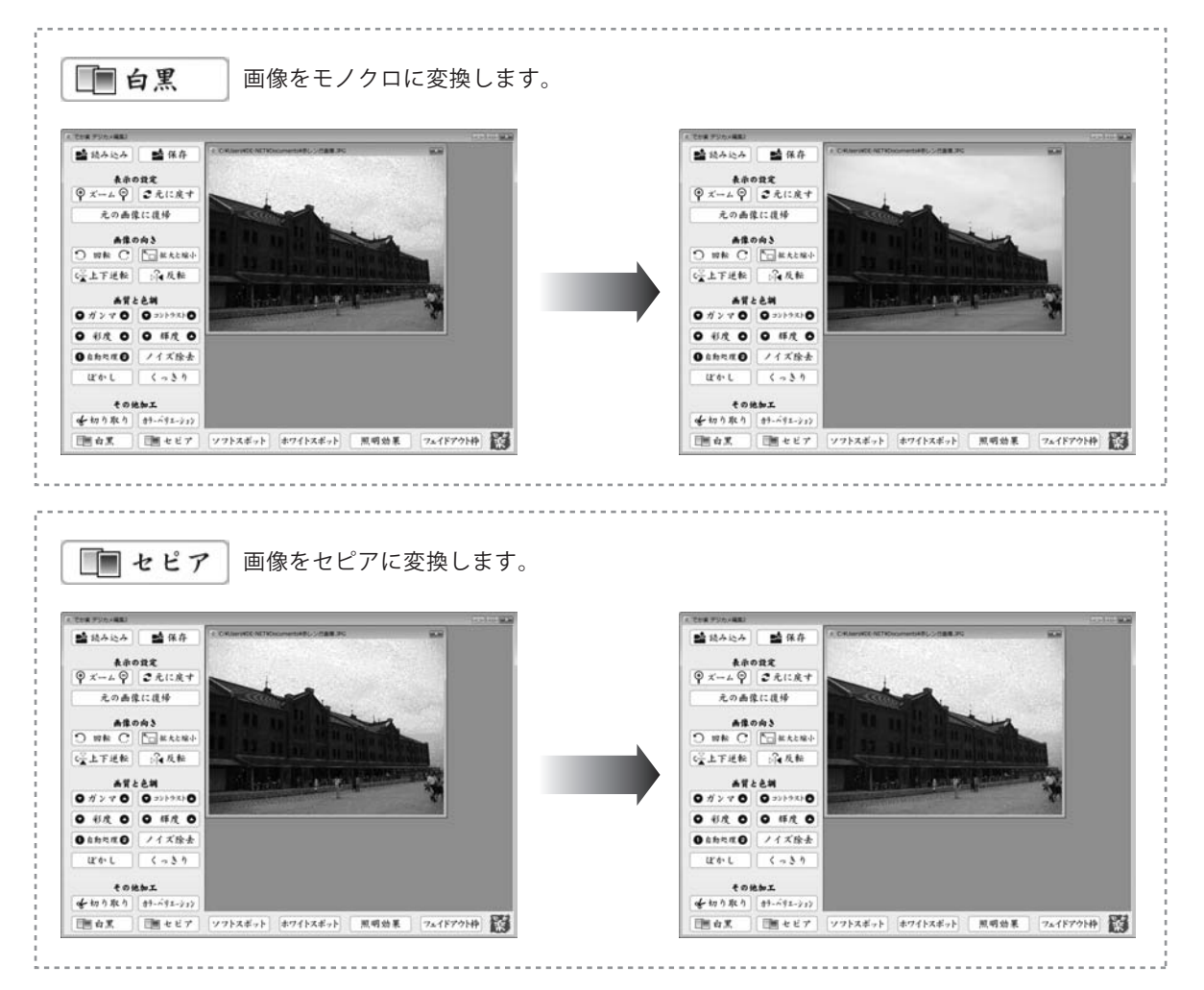

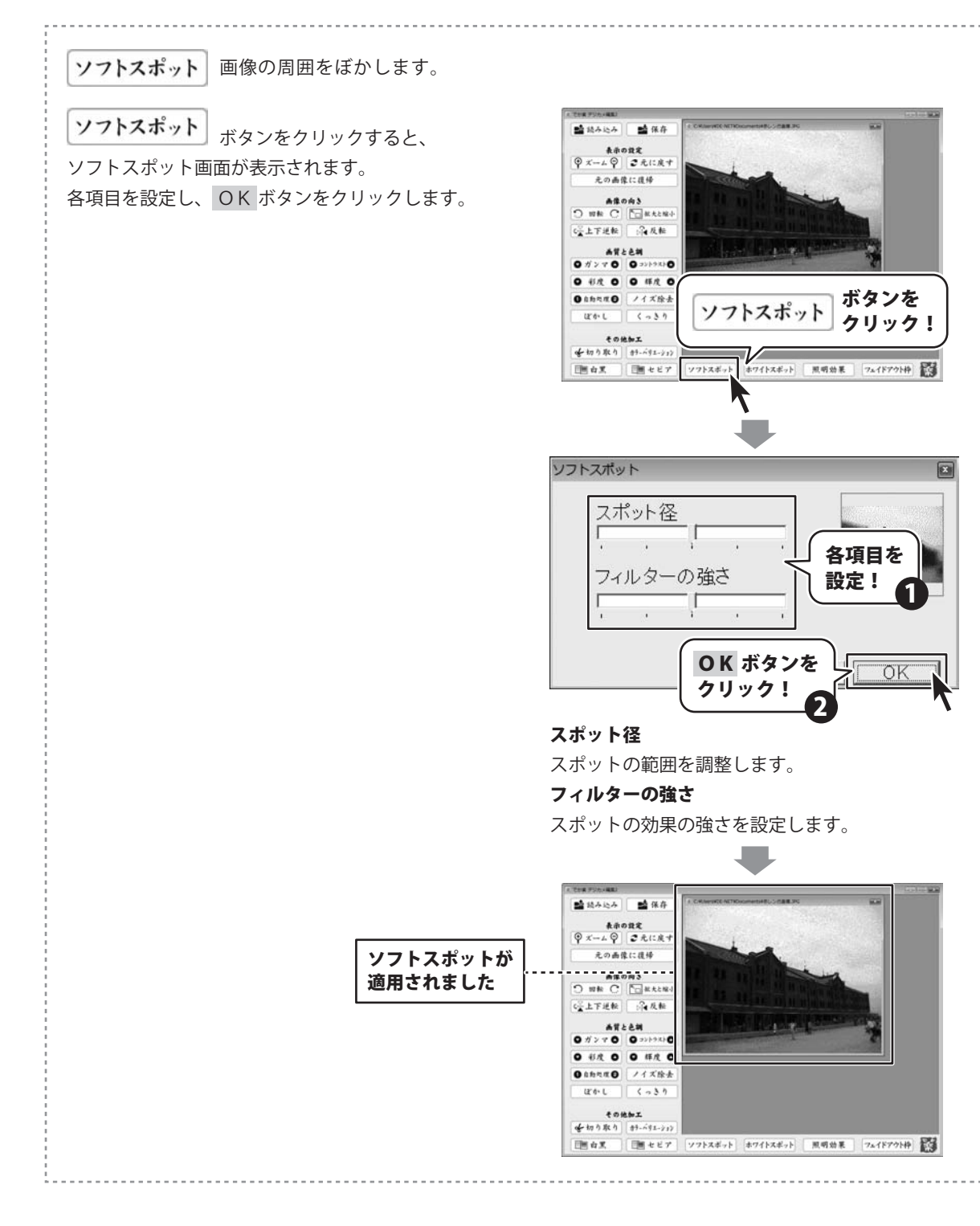

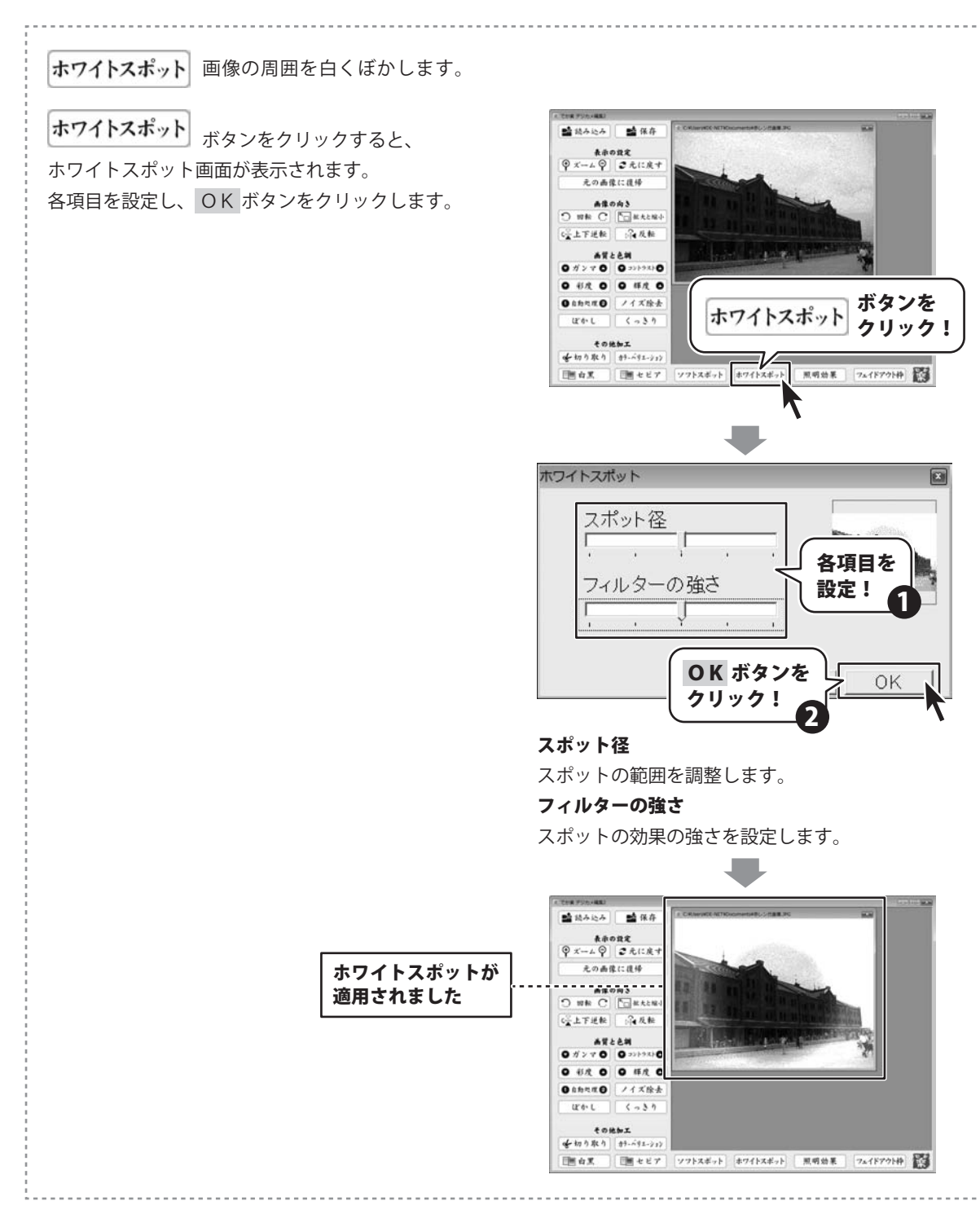

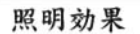

R 照明を当てたように加工します。

ボタンをクリックすると、

照明効果

照明効果画面が表示されます。

各項目を設定し、 OK ボタンをクリックします。

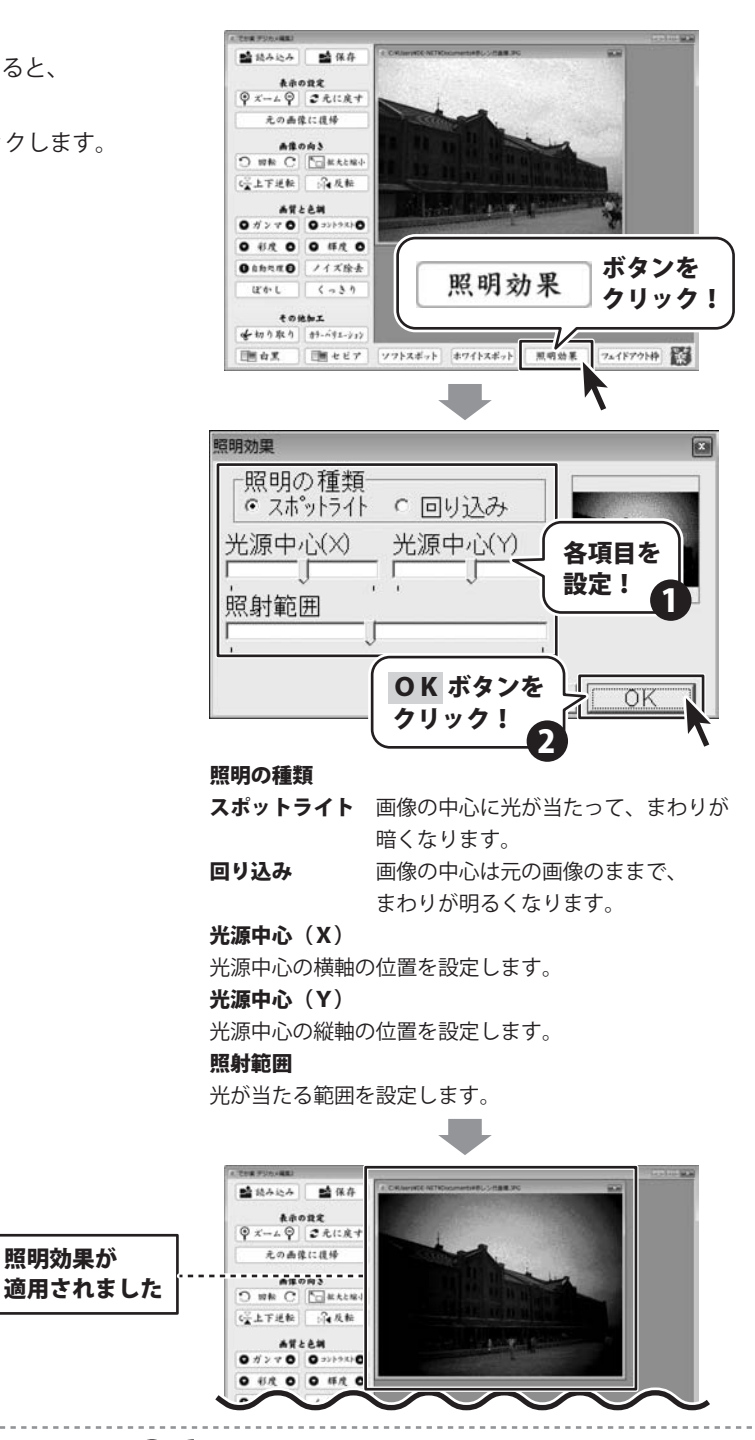

**フェイドアウト枠** 画像の周囲から内側に向かってフェイドアウトしていく色付きの枠をつけます。

フェイドアウト枠

フェイドアウト枠画面が表示されます。 各項目を設定し、 OK ボタンをクリックします。

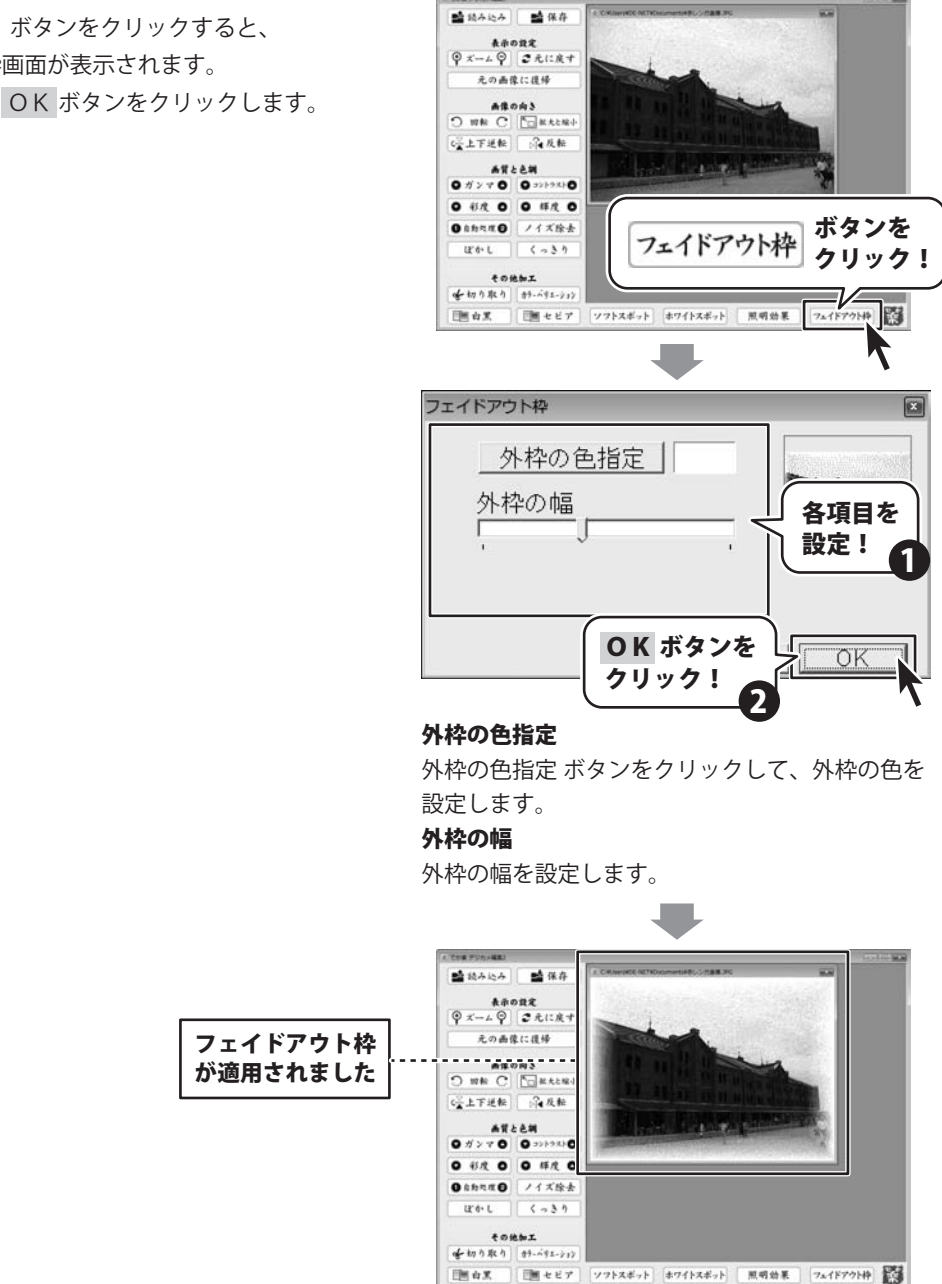

### 加工した画像を保存します

🞽 保存

3

ボタンをクリックして 名前を付けて保存画面を表示します。 名前を付けて保存画面が表示されましたら、 画像を保存する場所を指定し、ファイル名を 入力して保存ボタンをクリックしてください。

※本ソフトで対応している画像形式は、 BMPとJPEG画像のみとなります。 ※加工前の画像と同じ名前で保存しますと、 元の画像に上書きされ、元の画像データ は消えてしまいます。

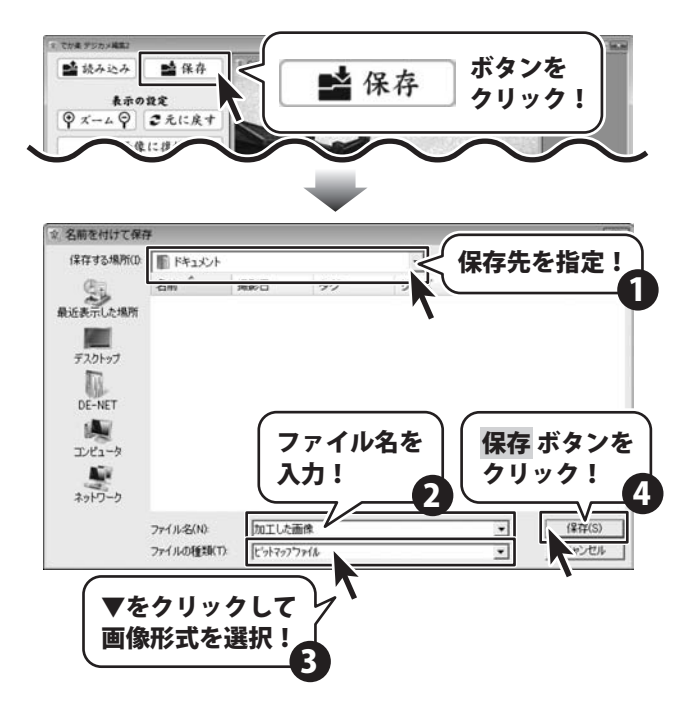

# 閲覧ソフトを使用する

### インデックス印刷をする

#### 閲覧ソフトを起動します 1

→「すべてのプログラム]→[De-Net]→[でか楽 デジカメ編集2]→[閲覧ソフト]からソフトを起動してください。 (Windows Vista以外の場合は[スタート]→[プログラム]→[De-Net]→[でか楽 デジカメ編集2]→[閲覧ソフト]から 記動します。)

#### 2 画像を表示し、印刷する画像にチェックを入れます

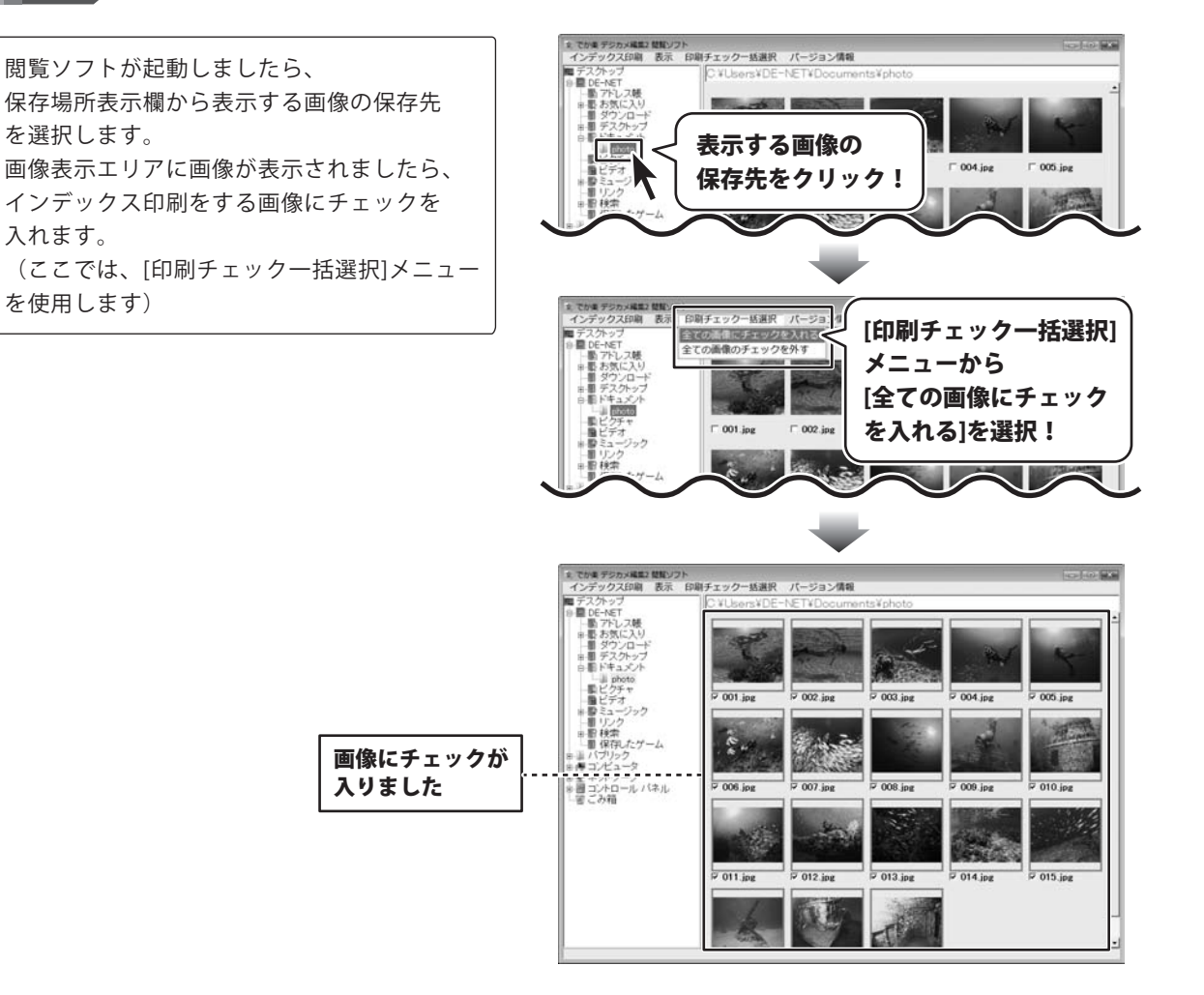

# 閲覧ソフトを使用する

### インデックス印刷をする

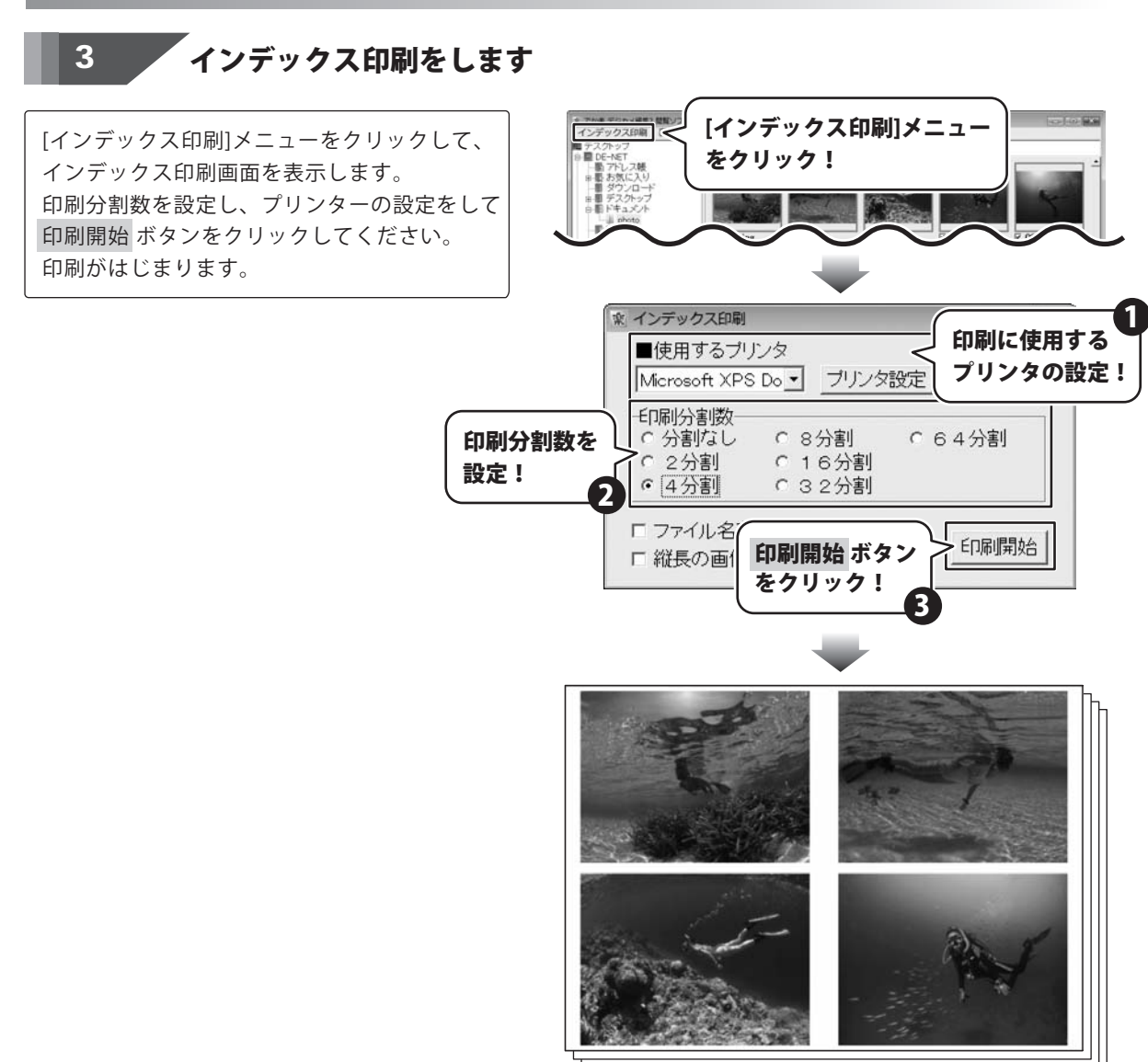

## 閲覧ソフトを使用する

画像を選んで、写真加工する

#### 閲覧ソフトを起動します 1

「テート」→「すべてのプログラム]→[De-Net]→[でか楽 デジカメ編集2]→[閲覧ソフト]からソフトを起動してください。 (Windows Vista以外の場合は[スタート]→[プログラム]→[De-Net]→[でか楽 デジカメ編集2]→[閲覧ソフト]から 起動します。)

#### 2 写真加工する画像上で右クリックをします

写真加工する画像上で右クリックをします。 表示されるメニューから[加工・編集]を選択 します。

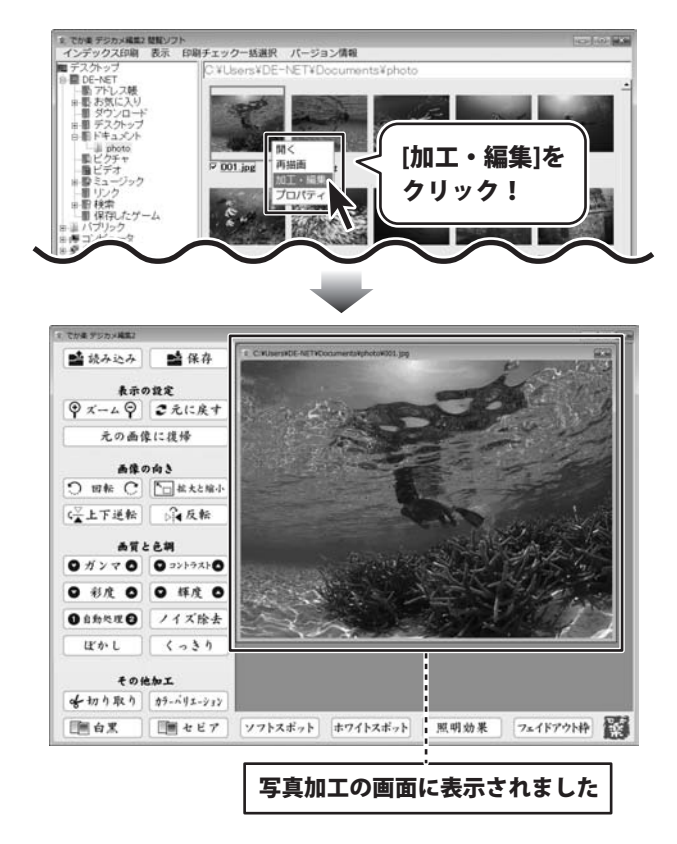

#### インストール・起動関連

#### Q:ソフトのインストールや起動ができません

A:本ソフトをインストールする際、ウィルス対策などの常駐ソフトや他のソフトが起動して いませんか?

必ず、全て終了してからインストール作業を行ってください。

また、HDD(ハードディスクドライブ)の空き容量が極端に少ない状態や、Windowsのシステムが不安定になっていると、インストール作業を行うことや本ソフトが正常に起動することができない場合もあります。

お使いのPCのWindows OSは、Windows Update等で常に最新の状態を保ってください。

### Q:管理者権限を持っていないユーザーアカウントでパソコンを起動し、インストールしようとすると 「続行するには管理者アカウントのパスワードを入力して、[OK]をクリックしてください。」(Vista) 「インストールプログラムにはディレクトリ ~ にアクセスする権限がありません。 インストールを継続できません。管理者としてログインするか、またはシステム管理者にお問い合わせください。」(XP)

と表示されてインストールができません

A:本ソフトをご利用の際には管理者権限を持ったユーザーアカウント上でご利用ください。

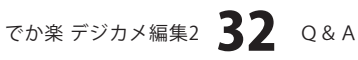

#### 操作関連

Q:画像に文字を加えたりすることはできないのですか?

A:本ソフトに文字を加える機能はありません。

# O:画像をはじめから作成することはできないのですか?

A:本ソフトはデジタルカメラで撮影した画像を補正したり、加工することを

目的としたソフトですので、画像を作成する機能はありません。

#### Q:編集して上書き保存した画像ファイルを元に戻せますか?

A:上書き保存後の画像ファイルを元に戻すことはできませんので、 必要に応じて名前を変えてから保存してください。

.....

#### Q:CDに入っている画像を編集したのに編集後の画像がCDに保存されない

A:外部メディアの画像を直接ノイズ除去する場合、 CDやDVDなどでは、外部メディアに画像が保存できないものもあります。 直接保存できない外部メディアに保存されている画像を編集する際には、 予めパソコン(ハードディスク内)に画像を複製し、その複製した画像を編集してください。

#### Q:画像の表示に時間がかかる、また印刷に時間がかかる

A:フォルダ内に画像が多数ある場合、サムネイル(縮小表示)生成に時間がかかる場合があります。 またデータサイズが大きい場合、印刷の実行に時間がかかる場合があります。

# **Q & A**

#### その他

#### Q:インターネットに接続されていないパソコンでソフトを使いたいが可能ですか?

A:可能です。

但し、本ソフトに関する最新情報や本ソフトが更新された場合など、

その更新データを取得する為にインターネット接続環境が必要となります。

#### Q:他のパソコンとの共有や複数台のパソコンにインストールできますか?

A:他のパソコンにインストールされているソフトをネットワーク経由等で使用することは できません。

本ソフトは、インストールを行ったパソコン上で操作してください。

また、複数台のパソコンにインストールするには台数分のソフトが必要になります。

.....

#### Q:画面の端が切れて表示される

- A:画面解像度を推奨サイズ以上に変更します。
  - 確認方法[Windows Vista]
  - 1. デスクトップの何も無い所で右クリック→「個人設定」をクリックします。
  - 2. 個人設定ウィンドウ内の、「画面の設定」をクリックします。
  - 3. 解像度を1024 x 768以上に設定し「OK」をクリックで設定完了です。

※機種によっては推奨解像度が表示できない物もあります。

.....

#### Q:ボタンや文字などがずれていたり、画面の表示がおかしい

A:お使いのパソコン画面の設定をご確認ください。

#### 確認方法[Windows Vista]

- 1. デスクトップの何も無い所で右クリック→「個人設定」をクリックします。
- 2. 「フォントサイズ (DPI) の調整」をクリックします。
- 3. 「あなたの許可が必要です」と許可を求められますので「続行」をクリックします。 規定のスケール(96DPI)にチェックを付け、「OK」をクリックします。
- 4. パソコンを再起動した後、本ソフトを起動させて画面表示をご確認ください。

なお、WindowsOSに関する各設定の詳細についてはMicrosoft社へお尋ねくださいますよう お願いいたします。

弊社では一切の責任を負いかねますので予めご了承ください。

# ユーザーサポート

#### 問い合わせについて

お客様よりいただいたお問い合わせに返信できないということがあります。 問い合わせを行っているのにも関わらず、サポートからの返事がない場合、弊社ユーザーサポートまで ご連絡が届いていない状態や、返信先が不明(正しくない)場合が考えられます。 FAX及びe-mailでのお問い合わせの際には、『ご連絡先を正確に明記』の上、サポートまでお送りくださいます よう宜しくお願い申し上げます。 弊社ホームページ上から問い合わせの場合、弊社ホームページ上からサポート宛にメールを送ることが可能です。

弊社ホームページ http://www.de-net.com 問い合わせページ http://www.de-net.com/pc3/user-support/index.htm

『ご購入後のお問い合わせ』をお選びください。

直接メール・FAX・お電話等でご連絡の場合

○ソフトのタイトル・バージョン

例:「でか楽 デジカメ編集2」

○ソフトのシリアルナンバー

例:DEXXX-XXXXX-XXXXXX

○ソフトをお使いになられているパソコンの環境

・OS及びバージョン

例:Windows Vista、WindowsUpdateでの最終更新日〇〇年〇月〇日

・ブラウザのバージョン

例:InternetExplorer 7

・パソコンの仕様

例:NEC XXXX-XXX-XX / Pentium III 1GHz / HDD 120GB / Memory 1GByte

○お問合せ内容

例:~の操作を行ったら、~というメッセージがでてソフトが動かなくなった □□□部分の操作について教えてほしい…etc

#### ○お名前

○ご連絡先(正確にお願い致します)

メールアドレス等送る前に再確認をお願いいたします。

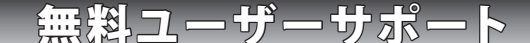

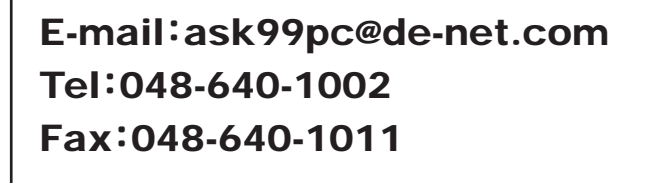

サポート時間 : 10:00~17:30 (土・日、祭日を除く)

 ※通信料はお客様負担となります。
※パソコン本体の操作方法やその他専門 知識に関するお問い合わせにはお答え できない場合があります。
※お客様のご都合による返品はできません。
※お問い合わせ内容によっては返答までに お時間をいただくこともあります。